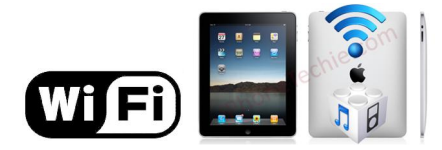

## **KMUTT WiFi User Manual for**

# iOS (iPhone and iPad)

### Suggestions before using KMUTT-Secure

For those who have not use KMUTT-Secure before, please follow each step carefully

- Change your password using the link below. <u>http://webmailst.st.kmutt.ac.th/student/resetpwd/changepasswdTH.php</u>
- If you forget your password, you can visit the link below. <u>https://webmailst.st.kmutt.ac.th/reset\_pass.php</u>

KMUTT WiFi User Manual for iOS (iPhone and iPad) King Mongkut's University of Technology Thonburi Computer Centre

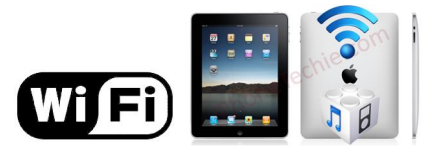

## How to set up KMUTT-Secure Wireless Network

1. Tap the 'Settings' icon

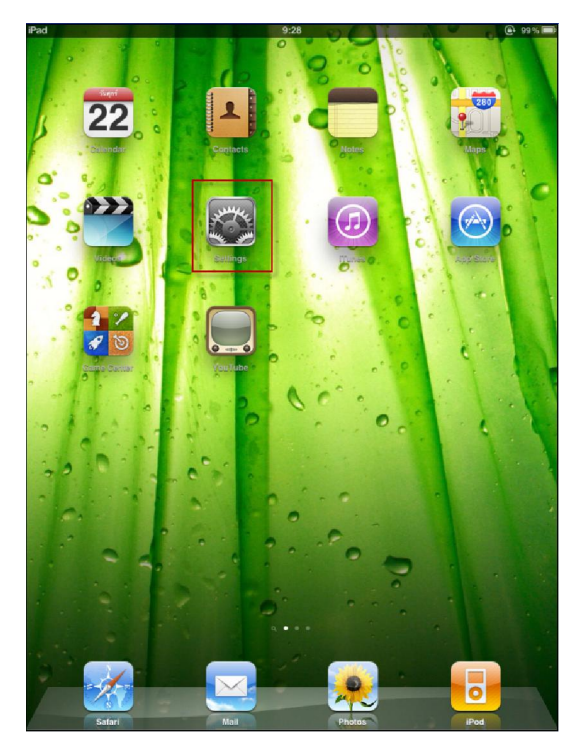

2. Select `Wi-Fi' and change it to 'On'

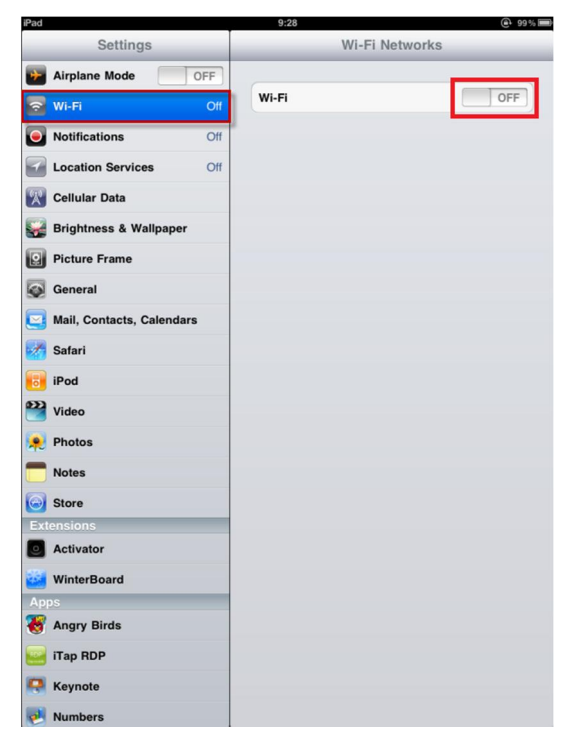

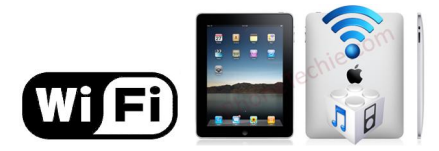

#### 3. Select 'KMUTT-Secure'

| iPad ᅙ   |                 |              |                | 9:32                                                                             |                          | 98 % 🔳 |
|----------|-----------------|--------------|----------------|----------------------------------------------------------------------------------|--------------------------|--------|
| Settings |                 |              | Wi-Fi Networks |                                                                                  |                          |        |
| 🎦 Air    | plane Mode      | OFF          |                | kmutt_WiFi_MATH-PHY                                                              | ÷                        | 0      |
| 🛜 Wi-    | -Fi             | KMUTT-Secure |                | kmutt_WiFi_MICRO                                                                 | ÷                        | 0      |
| Not      | tifications     | Off          |                | kmutt_WiFi_SCL                                                                   | ÷                        | 0      |
| Loc      | cation Servie   | ces Off      |                | kmutt_WiFi_SI                                                                    | ę                        | 0      |
| Car      | rrier           |              |                | ✓ KMUTT-Secure                                                                   | 8 🗢                      | 0      |
| Cel      | llular Data     |              | -              | kmutt-wifi                                                                       | ę                        | 0      |
| 🙀 Bri    | ghtness & V     | Vallpaper    |                | kmutt-WiFi                                                                       | ÷                        | O      |
| Pic Pic  | ture Frame      |              |                | kmutt-WiFi-190Y                                                                  | ÷                        | 0      |
| Gei Gei  | neral           |              |                | kmutt-WiFi-Chem-Eng                                                              | Ŷ                        | 0      |
| 🔄 Ma     | il, Contacts,   | Calendars    |                | kmutt-WiFi-DM                                                                    | ŝ                        | 0      |
| M Saf    | fari            |              |                | kmutt-WiFi-Dorm                                                                  | Ŷ                        | 0      |
| iPo      | d               |              |                | kmutt-WiFi-DW                                                                    | <b>?</b>                 | 0      |
| 🚰 Vid    | ieo             |              |                | kmutt-WiFi-EXC                                                                   | Ŷ                        | 0      |
| 🔎 Phe    | otos            |              |                | kmutt-WiFi-MTA                                                                   | Ŷ                        | 0      |
| T Not    | tes             |              |                | kmutt-WiFi-SBT                                                                   | ÷                        | 0      |
| 🙆 Sto    | xe              |              |                | kmutt-WiFi-SoA+D                                                                 | ę                        | 0      |
| Extens   | ions<br>tivator |              |                | secure-demo                                                                      | <b>≙</b> <del>`</del>    | 0      |
| Wir      | nterBoard       |              |                | Other                                                                            |                          | >      |
| Anns     |                 |              |                |                                                                                  |                          |        |
| 😽 Ang    | gry Birds       |              |                | Ask to Join Networks                                                             | ON                       |        |
| 🤐 iTa    | p RDP           |              |                | Known networks will be joined automati<br>known networks are available, you will | cally. If no<br>be asked | 1      |
| Key      | ynote           |              |                | berore joining a new network.                                                    |                          |        |

4. In the pop-up window enter your Username and Password provided by the university, then tap 'Go'

For Staff User name: username.sur Password: \*\*\*\*\*\*

### For Students User name: 56xxxxx Password: \*\*\*\*\*\*

|          | Enter the password for "KMUTT-Secure" |
|----------|---------------------------------------|
| Cancel   | Enter Password                        |
|          |                                       |
| 6        | 7                                     |
| Username | username.sur                          |
| Password | •••••                                 |
|          |                                       |
|          |                                       |
|          |                                       |
|          |                                       |
|          |                                       |
|          |                                       |
|          |                                       |
|          |                                       |
|          |                                       |
|          |                                       |
|          |                                       |

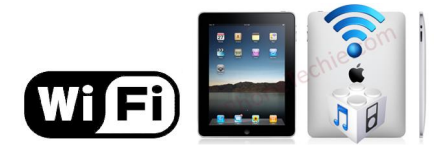

## 5. Tap 'Accept'

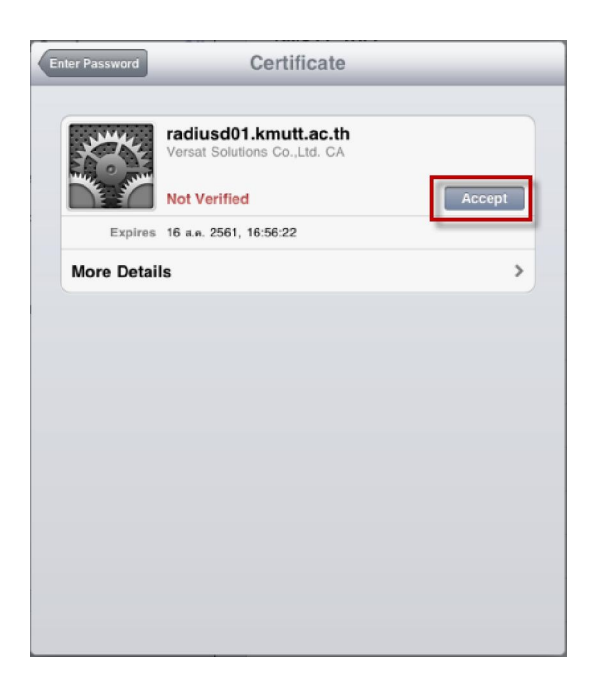

6. To disconnect, tap the **blue arrow** to the right of 'Wi-Fi Networks'

| iPad 🙃                    | 9:32                                                                              | 98 % 🔳                   |  |
|---------------------------|-----------------------------------------------------------------------------------|--------------------------|--|
| Settings                  | Wi-Fi Networks                                                                    |                          |  |
| Airplane Mode OFF         | kmutt_WiFi_MATH-PHY                                                               | ÷ 🜔                      |  |
| Wi-Fi KMUTT-Secure        | kmutt_WiFi_MICRO                                                                  | ÷ 🕑                      |  |
| Notifications     Off     | kmutt_WiFi_SCL                                                                    | ÷ 📀                      |  |
| Location Services Off     | kmutt_WiFi_SI                                                                     | ÷ 📀                      |  |
| Carrier                   | ✓ KMUTT-Secure                                                                    | ≙ 🗢 🕑                    |  |
| 🕎 Cellular Data           | kmutt-wifi                                                                        | ÷ 🔊                      |  |
| Brightness & Wallpaper    | kmutt-WiFi                                                                        | ∻ 📀                      |  |
| Picture Frame             | kmutt-WiFi-190Y                                                                   | ≈ 📀                      |  |
| General                   | kmutt-WiFi-Chem-Eng                                                               | <del>ç</del> 📀           |  |
| Mail, Contacts, Calendars | kmutt-WiFi-DM                                                                     | ≂ 📀                      |  |
| M Safari                  | kmutt-WiFi-Dorm                                                                   | <del>?</del> 📀           |  |
| iPod                      | kmutt-WiFi-DW                                                                     | ÷ 📀                      |  |
| Wideo                     | kmutt-WiFi-EXC                                                                    | ÷ 📀                      |  |
| 🙊 Photos                  | kmutt-WiFi-MTA                                                                    | ÷ 📀                      |  |
| T Notes                   | kmutt-WiFi-SBT                                                                    | ÷ 📀                      |  |
| Store                     | kmutt-WiFi-SoA+D                                                                  | ÷ 📀                      |  |
| Activator                 | secure-demo                                                                       | ≙ 🗢 📀                    |  |
| WinterBoard               | Other                                                                             | >                        |  |
| Apps                      |                                                                                   |                          |  |
| 👸 Angry Birds             | Ask to Join Networks                                                              | ON                       |  |
| 🥶 iTap RDP                | Known networks will be joined automatic<br>known networks are available, you will | cally. If no<br>be asked |  |
| 🧛 Keynote                 | berore joining a new network.                                                     |                          |  |

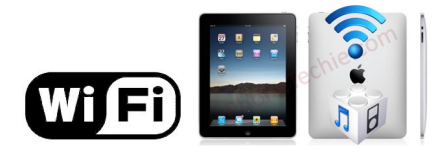

- 7. To disconnect you have 3 choices:
  - a. Select 'Forget this Network' to disconnect and remove your login information from your device. You will no longer be able to auto-connect

| iPad 🕤                               | 9:36               |                         | 96 % 💻             |
|--------------------------------------|--------------------|-------------------------|--------------------|
| Settings                             | Wi-Fi Networks     | KMUTT-Secure            | 1                  |
| Airplane Mode OFF Wi-Fi KMUTT-Secure |                    | Forget this Netwo       | rk                 |
| Notifications Off                    | IP Address<br>DHCP | BootP                   | Static             |
| 🕎 Cellular Data                      | IP Address         |                         | 10.17.241.249      |
| Brightness & Wallpaper               | Subnet Mask        |                         | 255.255.255.0      |
| Picture Frame                        | Router             |                         | 10.17.241.1        |
| General                              | DNS                | 202.44.8.138, 202.44.8. | 34, 202.44.8.66, 2 |
| Mail, Contacts, Calendars            | Search Doma        | ins                     | kmutt.ac.th        |
| Safari                               | Client ID          |                         |                    |
| iPod                                 |                    | Renew Lease             |                    |
| Photos                               | HTTP Proxy         |                         |                    |
| Notes                                | Off                | Manual                  | Auto               |
| Store                                |                    |                         |                    |
| Activator                            |                    |                         |                    |
| WinterBoard                          |                    |                         |                    |
| Apps                                 |                    |                         |                    |
| 😻 Angry Birds                        |                    |                         |                    |
| 🥁 iTap RDP                           |                    |                         |                    |
| 🧛 Keynote                            |                    |                         |                    |
| Numbers                              |                    |                         |                    |

- b. Turn Wi-Fi off, this will save username and password and allow you to reconnect to the network easily in future
- c. Connect to another network. This will disconnect you and again save your username and password